# **EUD forløbsstatistik**

Kursusnoter

© UNI•C

EUD forløbsstatistik

©UNI•C januar 2008 1.0 Af Kim Dehn

## Indhold

| 1 | Introduktion                                      | 1  |
|---|---------------------------------------------------|----|
| 2 | Oprette en pivottabel                             | 2  |
| 3 | Arbejde i pivottabellen                           | 5  |
| 4 | Skjule og vise detaljer                           | 11 |
| 5 | Gruppere værdier                                  | 12 |
| 6 | Skifte mellem absolutte og relative tal           | 14 |
| 7 | Vise både absolutte og relative tal i samme tabel | 16 |
| 8 | Fra tabel til diagram                             | 17 |
| 9 | Sortering                                         | 19 |

## 1 Introduktion

Kursusmaterialet er udarbejdet med udgangspunkt i en Excel2003installation. Mange andre regnearksprogrammer har tilsvarende funktionalitet som vi her skal igennem. Andre versioner af Excel ser anderledes ud.

Vi skal arbejde med pivottabeller. Pivot er et fransk ord, der normalt hører til i tekniske/mekaniske sammenhænge; det er nemlig "en tap hvorom noget drejer". Ideen er at man kan vende og dreje tallene, og pivottabellen er der hvor vi drejer.

I dette kursus arbejder vi med pivottabeller på baggrund af sumfiler. Det behøver det ikke være. Det kan godt være individdata eller mere traditionelle data fra databaser, der er trukket ud til formålet.

|    |                    |             | _ 8 ×               | · /   |         |           |           | _ (     | 3 ×  |
|----|--------------------|-------------|---------------------|-------|---------|-----------|-----------|---------|------|
|    |                    |             |                     | _     |         | Skriv et  | spørgsmål |         | Β×   |
| 31 | rif •              | • 10 • I    | F <i>K</i> <u>U</u> | E = = | · 🔄 🕎 🖞 | % 000 58  | - 12      | 🕭 - A - | , P. |
| I  | <sup>‡</sup> Pivot | tabel 🕶 🛛 🚈 | An I - 3 4          |       |         |           |           |         |      |
|    |                    |             | (1000) (            |       |         |           |           |         |      |
| Ī  | L                  | М           | N                   | 0     | P       | Q         | R         | S       |      |
| Ī  | status30           | status36    | status42            | qtr   | kon     | alder_pbg | elever    |         | -3   |
| Ī  | Afbr(uo)           | Afbr(uo)    | Afbr(uo)            | Q3    | Mand    | 25+ år    | 1         |         |      |
| Ī  | Afbr(uo)           | Afbr(uo)    | Afbr(uo)            | Q1    | Mand    | 25+ år    | 2         |         |      |
| Ī  | Afbr(uo)           | Afbr(uo)    | Afbr(uo)            | Q3    | Kvinde  | 25+ år    | 2         |         |      |
| Ī  | Afbr(uo)           | Afbr(uo)    | Afbr(uo)            | Q3    | Mand    | 25+ år    | 1         |         |      |
| Ī  | Fuldf              | Fuldf       | Fuldf               | Q1    | Kvinde  | 25+ år    | 2         |         |      |
| Ī  | Fuldf              | Fuldf       | Fuldf               | Q1    | Mand    | 25+ år    | 6         |         |      |
| 1  | Fuldf              | Fuldf       | Fuldf               | Q4    | Mand    | 25+ år    | 6         |         |      |
| Ī  | Fuldf              | Fuldf       | Fuldf               | Q1    | Mand    | 25+ år    | 5         |         |      |
| 1  | Fuldf              | Fuldf       | Fuldf               | Q4    | Mand    | 25+ år    | 7         |         |      |
| 1  | Fuldf              | Fuldf       | Fuldf               | Q3    | Kvinde  | 25+ år    | 8         |         |      |
| 1  | Fuldf              | Fuldf       | Fuldf               | Q3    | Mand    | 25+ år    | 13        |         |      |
| 1  | LU U               | III II      | 1.11 1.             | A 4   | L 1 1   | or e      | ٦         |         |      |

En sumfil er ikke noget billeddannende ord, men kan let illustreres:

Skærmbilledet viser et uddrag af nogle hovedforløbsdata. Der er tale om sumdata, fordi kolonnen "elever" ikke (kun) indeholder unikke (individ) registreringer, men har opsamlet et antal elever med nøjagtig samme karakteristika på alle variable i søjlerne A-Q. På skærmbilledet varierer antallet af elever i hver gruppe mellem 1 og 13.

## 2 Oprette en pivottabel

Åbn arket, sørg for at markøren står i feltet A1

Vælg Data, Pivottabel og pivotdiagram

| 28 | Mi       | icros         | oft Exc       | el - H | FS050                | 6_2007         | 0109              | .xls    |                                  |        |            | ø                     |               |                  |   |       |      |
|----|----------|---------------|---------------|--------|----------------------|----------------|-------------------|---------|----------------------------------|--------|------------|-----------------------|---------------|------------------|---|-------|------|
| 88 | <b>1</b> | <u>F</u> iler | <u>R</u> edig | ger    | <u>V</u> is <u>I</u> | ndsæt          | Forma <u>t</u> er |         | a <u>t</u> er Fun <u>k</u> tione |        | Data       | a Vind <u>u</u> e     | Hjælp A       | dobe <u>P</u> DF |   |       |      |
| ÷  |          | 2             |               |        | 1                    | 🔔   💞          | 12                | 1 🐰     |                                  | 2 <    |            | <u>F</u> ilter        |               | •                | H | . 43  | 1004 |
|    |          |               |               |        |                      |                |                   |         |                                  |        | ij         | Pi <u>v</u> ottabel o | ig pivotdiagr | am               |   |       |      |
|    |          | A1            |               | •      |                      | <b>f</b> ∗ 'gf |                   |         |                                  |        |            | Importer ek           | sterne data   | •                | Г |       |      |
|    |          |               | A             | В      |                      | C              | D                 |         | )                                | E      |            |                       | ×             |                  |   |       | 1    |
|    | 1        | qf            |               | udd    |                      | instnr         |                   | status1 |                                  | status | s2 status3 |                       | status6       | status9          |   | statu | ıs12 |
|    | 2        | 1010          | ) Tekr        | 1145   | 5 Indu               | e 101          | 401               | Afbr(   | uo)                              | Afbr(u | o)         | Afbr(uo) Afbr(uo)     |               | Afbr(uo)         | ) | Afbr  | (uo) |
|    | 3        | 1010 Tekr     |               | 1145   | 5 Indu:              | = 101          | 401               | lgan    | g                                | Afbr(u | o)         | Afbr(uo) Afbr(uo)     |               | Afbr(uo)         | ) | Afbr  | (uo) |
|    | 4        | 1010          | ) Tekn        | 1145   | 5 Indu               | 101            | 401               | lgan    | g                                | Afbr(u | o)         | Afbr(uo)              | Afbr(uo)      | Afbr(uo)         | ) | Afbr  | (uo) |
|    | 5        | 1010          | ) Tekn        | 1145   | 5 Indu               | 101            | 401               | lgan    | g                                | Afbr(u | o)         | Afbr(uo)              | Afbr(uo)      | Afbr(uo)         | ) | Afbr  | (uo) |

Guiden fører til følgende skærmbillede:

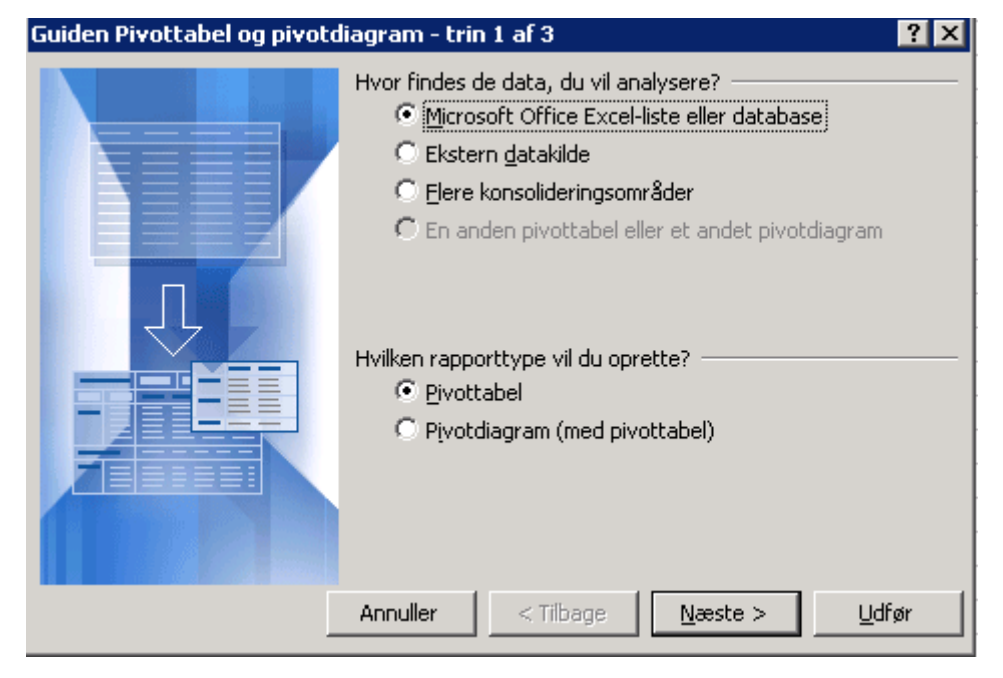

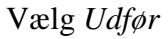

Hvis du er vild med genveje kan du bruge: Alt +d, v, Alt+u

Du har nu adgang til følgende:

Et arbejdsområde

| 🔤 M                                                             | icros                  | oft E                | ixcel  | - HFSO3 | 506_200 | 70109.xls         |         |              |       | )               |       |       |  |
|-----------------------------------------------------------------|------------------------|----------------------|--------|---------|---------|-------------------|---------|--------------|-------|-----------------|-------|-------|--|
| :                                                               | <u>F</u> iler          | Re                   | ediger | ⊻is     | Indsæt  | Forma <u>t</u> er | Fun     | ktioner      | Data  | Vind <u>u</u> e | Hjælp | Adobe |  |
| 1                                                               | 2                      | H                    | 4      | 918     |         | ° 🛍   🐰           | L)      | <u>n</u> - « | 3   🤊 | • (°I -         | . Σ   | - 1.  |  |
|                                                                 |                        |                      |        |         |         |                   |         |              |       |                 |       |       |  |
|                                                                 | A3                     |                      | -      |         | fx      |                   |         |              |       |                 |       |       |  |
|                                                                 |                        | A                    |        | В       |         |                   | D       | E            |       | F               | G     |       |  |
| 1                                                               |                        |                      |        |         |         | Slip side         | efeltei | r her        |       |                 |       |       |  |
| 2                                                               |                        |                      |        |         |         |                   |         |              |       |                 |       |       |  |
| 3                                                               | Slip kolonnefelter her |                      |        |         |         |                   |         |              |       |                 |       |       |  |
| 5<br>6<br>7<br>8<br>9<br>10<br>11<br>12<br>13<br>14<br>15<br>16 |                        | Slin rækkefelter her |        | Sli     | p d     | ata               | ele     | em           | en    | ter             | he    | r     |  |

Værktøjslinien Pivottabel (der indeholder et element med navnet Pivottabel)

| Pivottabel • | 21 | 비밀 한민 | ?   🞼 |  | 1 | E | Ŧ |
|--------------|----|-------|-------|--|---|---|---|
|--------------|----|-------|-------|--|---|---|---|

| 🔀 Mi          | icrosoft Exc               | el - H | FS050                  | 5_200    | 70109.> | ds       | Ø                  |                 |  |  |  |
|---------------|----------------------------|--------|------------------------|----------|---------|----------|--------------------|-----------------|--|--|--|
| :             | <u>F</u> iler <u>R</u> edi | ger 🔤  | <u>V</u> is <u>I</u> r | ndsæt    | Forma   | ter      | Funktioner Data    | Vind <u>u</u> e |  |  |  |
| 1             | 💕 🛃 🕻                      |        | No                     | rmal     |         | *        | 🗈 遇 • 🝼   🄊        | - (ci -         |  |  |  |
|               |                            |        | 🛄 Sig                  | leskift  |         |          |                    |                 |  |  |  |
|               | A3                         | -      | Va                     | erktøjsl | injer 🕨 | ~        | Standard           |                 |  |  |  |
| -             | A                          |        | Zo                     | om       |         | <b>~</b> | Formatering        |                 |  |  |  |
| $\frac{1}{2}$ |                            |        |                        | *        |         |          | Beskyttelse        |                 |  |  |  |
| 3             |                            |        |                        |          | S       |          | Billede            |                 |  |  |  |
| 4             | Ś                          | ľ      |                        |          |         |          | Diagram            |                 |  |  |  |
| 5             | l ∰                        |        |                        |          |         |          | Eksterne data      |                 |  |  |  |
| 7             | 2                          |        |                        |          |         |          | Formelrevision     |                 |  |  |  |
| 8             | 8                          |        |                        |          |         |          | Formularer         |                 |  |  |  |
| 9<br>10       | x .                        | S      | lin                    | h d      | ata     |          | Kanter             | r               |  |  |  |
| 11            | ਿੱਚ                        |        | <u> </u>               | <u> </u> | au      |          | Kontrolelementer   |                 |  |  |  |
| 12            | ੱੱ                         |        |                        |          |         |          | Korrektur          |                 |  |  |  |
| 14            | Ť                          |        |                        |          |         |          | Liste              |                 |  |  |  |
| 15            | <u> </u>                   |        |                        |          |         | <b>~</b> | Pivottabel         |                 |  |  |  |
| 16            |                            |        |                        |          |         |          | Tegning            |                 |  |  |  |
| 18            |                            |        |                        |          |         |          | Tekst til tale     |                 |  |  |  |
| 19            |                            |        |                        |          |         |          | Visual Basic       |                 |  |  |  |
| 20            |                            |        |                        |          |         |          | Værdikontrolvindue |                 |  |  |  |
| 22            |                            |        |                        |          |         |          | Web                |                 |  |  |  |
| 23            |                            |        |                        |          |         |          | WordArt            |                 |  |  |  |
| 24            |                            |        |                        |          |         |          | PDFMaker 6.0       |                 |  |  |  |
| 25            |                            |        |                        |          |         |          | Tilpas             |                 |  |  |  |
| 27            |                            |        |                        |          |         | _        |                    |                 |  |  |  |

Hvis værktøjslinien er forsvundet kan den hentes frem:

#### Endelig har du adgang til feltlisten

| Feltliste i Pivottabel           | • × |
|----------------------------------|-----|
| Træk elementer til pivottabellen |     |
|                                  |     |
|                                  |     |
| bbu 📑 udd                        |     |
| instnr                           |     |
| status1                          |     |

## 3 Arbejde i pivottabellen

Nu skal vi i gang med analyserne. Der er to måder at arbejde med pivottabellen, man kan enten bruge *Guiden Pivottabel*, eller *træk-og-slip*.

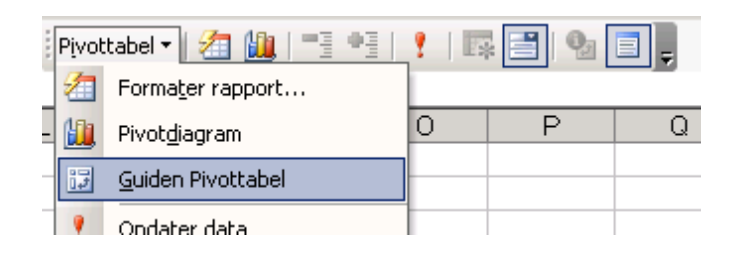

#### Og herefter knappen Layout

| Guiden Pivottabel og pi | votdiagram – tri                                | n 3 af 3                                                                                      |                             |         | ? ×            |
|-------------------------|-------------------------------------------------|-----------------------------------------------------------------------------------------------|-----------------------------|---------|----------------|
|                         | Hvor skal piv<br><u>N</u><br>E<br>Klik på Udfør | /ottabellen anbi<br>lyt regneark<br>ksisterende <u>reg</u><br><b>sta\$3</b><br>for at oprette | ringes?<br>Ineark<br>Ineark | N       |                |
| Layout                  | Indstillinger                                   | Annuller                                                                                      | < <u>T</u> ilbage           | Næste > | Udf <u>ø</u> r |

I arbejdsområdet har vi adgang til rækker, kolonner og sidefelter. De skal betragtes som akser.

|    |                     |         | -     |              |              | _     | -    | Ē |
|----|---------------------|---------|-------|--------------|--------------|-------|------|---|
|    | A                   | В       | С     | D            | E            | F     | G    | ļ |
| 1  |                     |         | Sli   | p sidefelter | her          |       |      |   |
| 2  |                     |         |       |              |              |       |      |   |
| 3  |                     | Į – – – |       | Slip koloni  | nefelter her |       |      | I |
| 4  |                     |         |       |              |              |       |      |   |
| 5  | $\overline{\Omega}$ |         |       |              |              |       |      | ľ |
| 6  |                     |         |       |              |              |       |      | ł |
| 7  | Ĭ                   |         |       |              |              |       |      | ł |
| 0  | ည်း                 |         |       |              |              |       |      | ŀ |
| 0  | 뜻                   |         |       |              |              |       |      | ŀ |
| 9  | x .                 | Qlin    | v dat | toolo        | mo           | ator. | hor  | ŀ |
| 10 | D.                  | - Olip  | y uai | atit         |              | ILEI  | IIEI | ŀ |
| 11 | ē                   |         |       |              |              |       |      |   |
| 12 | t                   |         |       |              |              |       |      | L |
| 13 | <u>a</u>            |         |       |              |              |       |      |   |
| 14 | -                   |         |       |              |              |       |      | I |
| 15 | ดี                  |         |       |              |              |       |      | ľ |
| 16 | Ť                   |         |       |              |              |       |      | ľ |
| 17 |                     |         |       |              |              |       |      | ł |

Den eneste binding der er (i princippet) er at feltet *elever* fra feltlisten skal bruges som dataelement. Her følger et eksempel på en færdig tabel:

| M            | Microsoft Excel - HF50506_20070109.xls |                 |             |           |                   |                  |     |                  |                             |                   |            |  |  |  |
|--------------|----------------------------------------|-----------------|-------------|-----------|-------------------|------------------|-----|------------------|-----------------------------|-------------------|------------|--|--|--|
| : <b>B</b> ) | <u>F</u> iler                          | <u>R</u> ediger | <u>V</u> is | Indsæt    | Forma <u>t</u> er | Fun <u>k</u> tio | ner | Data             | Vind <u>u</u> e <u>Hj</u> æ | lp Adobe <u>P</u> | DF         |  |  |  |
| 1            | 📬 🖌                                    | 1 🖪 🔓           | 18          | ) 🛕   🗸   | ۸ ایک 🕈           | h 🔒              | -   | I 🔊 -            | · (* - 1 )                  | Σ - 🛔             | 1 🕼 🦓 1    |  |  |  |
|              |                                        |                 |             |           | Pivottal          | oel 🕶 🛛 🚈        |     | <b>.</b>   •3 •3 | !!!!!!                      | 3 😼 🗉             |            |  |  |  |
|              | A3 🔹 🏞 Sum af elever                   |                 |             |           |                   |                  |     |                  |                             |                   |            |  |  |  |
|              |                                        |                 | A           |           |                   | В                |     | С                | D                           | E                 | F          |  |  |  |
| 1            | qtr                                    |                 |             |           |                   | (Alle)           | •   |                  |                             |                   |            |  |  |  |
| 2            |                                        |                 |             |           |                   |                  |     |                  |                             |                   |            |  |  |  |
| 3            | Sum a                                  | af elevei       | r           |           |                   | status6          | -   |                  |                             |                   |            |  |  |  |
| 4            | gf                                     |                 |             |           | •                 | Afbr(mo)         | ) / | Afbr(uo)         | Fuldf                       | Iqanq             | Hovedtotal |  |  |  |
| 5            | 1010                                   | Teknolo         | igi og      | kommur    | nikation          |                  | 7   | 243              | 335 3                       | 3297              | 3882       |  |  |  |
| 6            | 1011 E                                 | Bygge o         | ig anl      | æg        |                   |                  | 8   | 364              | 1 48                        | 4703              | 5123       |  |  |  |
| 7            | 10121                                  | lånd∨æ          | erk og      | teknik    |                   |                  | 4   | 154              | 1 23                        | 1498              | 1679       |  |  |  |
| 8            | 1013 F                                 | Fra jord        | til bor     | d         |                   |                  | 5   | 312              | 2 118                       | 2464              | 2899       |  |  |  |
| 9            | 10141                                  | vlekanik        | trans       | port og l | ogistik           | 1                | 4   | 162              | 2 66                        | 1509              | 1751       |  |  |  |
| 10           | 1015 9                                 | Service         |             |           | _                 |                  | 2   | 75               | 5 34                        | 1287              | 1398       |  |  |  |
| 11           | 1915 [                                 | Det mer         | kantile     | e område  | Э                 | 2                | 22  | 363              | 8 62                        | 7804              | 8251       |  |  |  |
| 12           | Fagla                                  | ert landr       | nand        |           |                   |                  | 7   | 114              | 496                         | 1377              | 1994       |  |  |  |
| 13           | Hove                                   | dtotal          |             |           |                   | ſ                | 69  | 1787             | / 1182                      | 23939             | 26977      |  |  |  |

Man kan nu vælge at bruge sidefeltet som filter. Hvis man ønsker at se de elever, der har haft tilgang i 1. kvartal, kan man vælge det i drop-downmenu'en her i B-kolonnen. Bemærk, at tallene ændrer sig. Data er "skåret til"

|    | A                                  | В         | С        | D     | E     | F          |
|----|------------------------------------|-----------|----------|-------|-------|------------|
| 1  | qtr                                | Q1 🔻      |          |       |       |            |
| 2  |                                    |           |          |       |       |            |
| 3  | Sum af ele∨er                      | status6 🔻 |          |       |       |            |
| 4  | gf 🛛 👻                             | Afbr(mo)  | Afbr(uo) | Fuldf | lqanq | Ho∨edtotal |
| 5  | 1010 Teknologi og kommunikation    |           | 76       | 130   | 1341  | 1547       |
| 6  | 1011 Bygge og anlæg                | 1         | 165      | 13    | 1979  | 2158       |
| 7  | 1012 Håndværk og teknik            | 1         | 58       | 9     | 613   | 681        |
| 8  | 1013 Fra jord til bord             | 1         | 171      | 40    | 1341  | 1553       |
| 9  | 1014 Mekanik,transport og logistik | 2         | 53       | 7     | 467   | 529        |
| 10 | 1015 Service                       | 1         | 24       | 14    | 438   | 477        |
| 11 | 1915 Det merkantile område         | 4         | 136      | 19    | 2882  | 3041       |
| 12 | Faglært landmand                   | 7         | 31       | 478   | 270   | 786        |
| 13 | Hovedtotal                         | 17        | 714      | 710   | 9331  | 10772      |

Man kan også overføre kvartalerne til selvstændige faneblade. Stil markøren på side-feltet *qtr*, vælg *vis sider* i værktøjsliniens pivottabel-element

| M   | icros    | oft I    | Excel -  | HFSO    | 506_3  | 200  | 70109.>  | ds  |           |                |    |                 |       |                             | ur |
|-----|----------|----------|----------|---------|--------|------|----------|-----|-----------|----------------|----|-----------------|-------|-----------------------------|----|
| :2) | Filer    | <u>R</u> | ediger   | ⊻is     | Inds   | æt   | Forma    | ter | Funktione | r <u>D</u> ata | ۷  | 'ind <u>u</u> e | Hjælp | o Adobe <u>P</u> DF         |    |
| 1   | 2        |          | <b>B</b> | 316     | 3 🖪    | ABI  | ا 🚨 ۱    | Ж   | 🗈 🛍 •     | I I            | ÷  | (1 -            | 2     | Σ - 🚺 対 🛍 🛷 10              | 0% |
|     |          |          |          |         |        |      |          |     |           |                |    | 9               | Pivot | tabel 🕶 🖉 🦓 👘 🗆 🖷 📲         |    |
| _   | A1       |          | -        |         | fx     | atr  |          |     |           |                |    |                 | 9     | Formater rapport            | 7  |
|     |          |          |          | A       | ×      | -1   |          |     | В         | С              |    | D               | 1     | Pivotdiagram                | G  |
| 1   | qtr      |          |          |         |        |      |          |     | (Alle) 🔻  |                |    |                 |       |                             |    |
| 2   | <u> </u> |          |          |         |        |      |          | Î   |           |                |    |                 | 1.2   | <u>G</u> uiden Pivottabel   |    |
| 3   | Sum      | n af     | eleve    | r       |        |      |          |     | status6 🔻 |                |    |                 | 2     | Opdater <u>d</u> ata        |    |
| 4   | gf       |          |          |         |        |      |          | ▼ / | Afbr(mo)  | Afbr(uo)       |    | Fuldf           |       | Offline OLAP                |    |
| 5   | 1010     | ) Te     | eknolo   | ogi og  | ; kom  | mur  | nikatior | ۱   | 7         | 2.             | 43 |                 |       |                             |    |
| 6   | 1011     | t By     | /gge (   | og an   | læg    |      |          |     | 8         | 31             | 64 |                 |       | <u>S</u> kjul               |    |
| 7   | 1012     | 2 Há     | ånd∨a    | erk og  | g tekr | nik  |          |     | 4         | 1!             | 54 |                 |       | Marker 🕨                    |    |
| 8   | 1013     | 3 Fr     | a jord   | til bo  | rd     |      |          |     | 5         | 3.             | 12 |                 |       | Constant of the later       |    |
| 9   | 1014     | 4 M      | ekanil   | k,tran: | sport  | og l | ogistik  |     | 14        | 11             | 62 |                 |       | Grupper og vis detaijer     |    |
| 10  | 1015     | 5 Se     | ervice   |         |        |      |          |     | 2         |                | 75 |                 |       | Eormler •                   |    |
| 11  | 1915     | 5 De     | et mer   | kantil  | e om   | råd  | Э        |     | 22        | 31             | 63 |                 |       | Rækkefølge 🔹 🕨              |    |
| 12  | Fag      | lær      | tland    | mand    |        |      |          |     | 7         | 1              | 14 |                 | ~     |                             |    |
| 13  | Hov      | /edt     | otal     |         |        |      |          |     | 69        | 17             | 87 | 1               | 2     | <u>F</u> eltindstillinger   |    |
| 14  |          |          |          |         |        |      |          |     |           |                |    |                 | ~     | Subtotaler                  |    |
| 15  |          |          |          |         |        |      |          |     |           |                |    |                 |       | Cortor og 10 duorsto        |    |
| 16  |          |          |          |         |        |      |          |     |           |                |    |                 |       | Sorter <u>og</u> to øverste |    |
| 17  |          |          |          |         |        |      |          |     |           |                |    |                 | 0     | Egen <u>s</u> kabsfelter    |    |
| 18  |          |          |          |         |        |      |          | _   |           |                |    |                 |       | Tabelindstillinger          |    |
| 20  |          |          |          |         |        |      |          | +   |           |                |    |                 | ÷.    | Vis <u>s</u> ider           |    |
| 21  |          |          |          |         |        |      |          | +   |           |                |    |                 |       |                             | _  |

Vi får nu adgang til følgende faneblade:

| 47   |   |                                  |             |     |
|------|---|----------------------------------|-------------|-----|
| 48   |   |                                  |             |     |
| 49   |   |                                  |             |     |
| • •  | • | N Q1 (Q2 (Q3 (Q4 (Ark1 (HFS0)))) | 506_2007010 | 9 / |
| Klar |   |                                  |             |     |

I både rækkefelter og kolonnefelter kan flere felter krydses. Man placerer så at sige felterne ovenpå hinanden. Prøv dig lidt frem!

Det bliver i øvrigt hurtigt uoverskueligt!

| M   | icrosoft Excel - HFS0506_20070109.xls                      | ;                    | Ø                                     |                    |                      |          | unisas. | uni-c.dk          |
|-----|------------------------------------------------------------|----------------------|---------------------------------------|--------------------|----------------------|----------|---------|-------------------|
| ं 🛃 | <u>Filer R</u> ediger <u>V</u> is Indsæt Forma <u>t</u> er | r Fun <u>k</u> tione | r <u>D</u> ata N                      | /indue <u>H</u> jæ | lp Adobe <u>P</u> DF |          |         |                   |
| 1   | 💕 🖬 🖪 🔒 🖨 🖪 🖉 🖏 🕽                                          | 6 🗈 🛍 -              | 🦪 🔊 -                                 | (H - 1 )           | Σ - 🛔 🗍              | 10 📣 🏨   | 00% 🝷 🤇 | 🗿 📮 🗄 MS Sans S   |
|     |                                                            |                      |                                       | Pivo               | ttabel 🕶 🛛 🚈 🛍       | 1-3-03   |         | e                 |
|     | Δ4 <del>-</del> £                                          |                      |                                       |                    |                      | 1        |         |                   |
|     | A                                                          | В                    | С                                     | D                  | F                    | F        | G       | Н                 |
| 1   | atr                                                        | (Alle) 🔻             | -                                     |                    | _                    |          |         |                   |
| 2   |                                                            |                      |                                       |                    |                      |          |         |                   |
| 3   | Sum af elever                                              |                      | status6 🔻                             | kon 🗸 🔻            |                      |          |         |                   |
| 4   |                                                            |                      | Afbr(mo)                              |                    | Afbr(mo) Total       | Afbr(uo) |         | Afbr(uo) Total    |
| 5   | gf 🗸 🗸                                                     | Ïstatus1 ▼           | Kvinde                                | Mand               |                      | Kvinde   | Mand    |                   |
| 6   | 1010 Teknologi og kommunikation                            | Afbr(uo)             |                                       | 1                  | 1                    | 6        | 33      | 39                |
| 7   |                                                            | Fuldf                |                                       |                    |                      |          |         |                   |
| 8   |                                                            | lgang                |                                       | 6                  | 6                    | 25       | 179     | 204               |
| 9   | 1010 Teknologi og kommunikation <sup>-</sup>               | Fotal                |                                       | 7                  | 7                    | 31       | 212     | 243               |
| 10  | 1011 Bygge og anlæg                                        | Afbr(mo)             |                                       | 1                  | 1                    |          |         |                   |
| 11  |                                                            | Afbr(uo)             |                                       | 4                  | 4                    | 13       | 59      | 72                |
| 12  |                                                            | Fuldt                |                                       |                    |                      |          |         |                   |
| 13  |                                                            | ligang               | 1                                     | 2                  | 3                    | 39       | 253     | 292               |
| 14  | 1011 Bygge og anlæg i otal                                 | A flam (             |                                       | /                  | 8                    | 52       | 312     | 364               |
| 10  | i orz Handværk og teknik                                   | Albriduo)            |                                       | 2                  | 2                    | 27       | 102     | 140               |
| 17  | 1012 Håndværk og toknik Totel                              | Iiyany               |                                       |                    | C                    | 37       | 103     | 140               |
| 18  | 1013 Fre jord til bord                                     | Afbr(up)             | 3                                     | 9                  | 4                    | 30       | 27      | – Feltliste i Piv |
| 19  |                                                            | laana                | J                                     |                    | J                    | 131      | 124     | Træk element      |
| 20  | 1013 Fra jord til bord Total                               | pgung                | 3                                     | 2                  | 5                    | 161      | 151     |                   |
| 21  | 1014 Mekanik transport og logistik                         | Afbr(mo)             | , , , , , , , , , , , , , , , , , , , | 1                  | 1                    | 101      | 101     | ⊢                 |
| 22  |                                                            | Afbr(uo)             |                                       | 1                  | 1                    | 5        | 36      | bbu 📄 🖳 🔤         |
| 23  | 1                                                          | Fuldf                |                                       |                    |                      |          |         | instnr            |
| 24  | 1                                                          | lgang                |                                       | 12                 | 12                   | 8        | 113     | statı             |
| 0.5 | ноники                                                     |                      |                                       | 14                 | h F (                | 1 10     | 1.40    |                   |

Der er 25 kvindelige elever og 179 mandlige elever (dvs. 204 i alt) med førstegangstilgang i skoleåret 2005/2006, som var i gang på Teknologi og kommunikation 1 mdr. efter deres påbegyndelsestidspunkt, OG som 6 mdr. efter påbegyndelsen havde afbrudt, og ikke påbegyndt et andet EUDhovedforløb (Afbrud uden omvalg=Afbr(uo)) Via *Tabelindstillinger* kan man slå *totaler* fra (de kan ikke ses på ovenstående skærmbillede, men de er der!)

|   | Pivottabel - 🛛 🏭 🗮 📲 📲  |                                   |  |  |  |  |  |  |  |  |  |  |
|---|-------------------------|-----------------------------------|--|--|--|--|--|--|--|--|--|--|
| ] | 2                       | Formater rapport                  |  |  |  |  |  |  |  |  |  |  |
| ) | <u>11</u>               | Pivot <u>d</u> iagram             |  |  |  |  |  |  |  |  |  |  |
| - | 17                      | <u>G</u> uiden Pivottabel         |  |  |  |  |  |  |  |  |  |  |
|   | 2                       | Opdater <u>d</u> ata              |  |  |  |  |  |  |  |  |  |  |
| - |                         | Offline OLAP                      |  |  |  |  |  |  |  |  |  |  |
| - |                         | Skjul                             |  |  |  |  |  |  |  |  |  |  |
| _ |                         | Marker                            |  |  |  |  |  |  |  |  |  |  |
| - |                         | <u>G</u> rupper og vis detaljer   |  |  |  |  |  |  |  |  |  |  |
|   |                         | Eormler •                         |  |  |  |  |  |  |  |  |  |  |
| _ |                         | <u>R</u> ækkefølge                |  |  |  |  |  |  |  |  |  |  |
| _ | 9                       | Eeltindstillinger                 |  |  |  |  |  |  |  |  |  |  |
| _ |                         | Subtotaler                        |  |  |  |  |  |  |  |  |  |  |
| _ |                         | Sorter og 10 øverste              |  |  |  |  |  |  |  |  |  |  |
|   | 0                       | Egen <u>s</u> kabsfelter          |  |  |  |  |  |  |  |  |  |  |
| _ |                         | Tabelindstillinger                |  |  |  |  |  |  |  |  |  |  |
| - | ħ                       | Vis <u>s</u> ider                 |  |  |  |  |  |  |  |  |  |  |
|   | -                       | illinger far sjusttahol           |  |  |  |  |  |  |  |  |  |  |
| 1 | nasc                    | lininger för prødttaber           |  |  |  |  |  |  |  |  |  |  |
| ļ | <u>N</u> avn:           | Pivottabel1                       |  |  |  |  |  |  |  |  |  |  |
|   | Indsti                  | llinger for format                |  |  |  |  |  |  |  |  |  |  |
|   |                         | Hovedtotaler for <u>k</u> olonner |  |  |  |  |  |  |  |  |  |  |
|   | Hovedtotaler for rækker |                                   |  |  |  |  |  |  |  |  |  |  |

Og via Feltindstillinger kan man slå subtotaler fra.

Bemærk: At markøren skal stå på det felt du vil påvirke

|     |               | A                         |     | В             |   | С         | D               | E       |
|-----|---------------|---------------------------|-----|---------------|---|-----------|-----------------|---------|
| 1   | qtr           |                           |     | (Alle)        | Ŧ |           |                 |         |
| 2   |               |                           |     |               |   |           |                 |         |
| 3   | Sum af elever |                           |     |               |   | status6 💌 | kon 🔍 🔻         |         |
| 4   |               |                           |     |               |   | Afbr(mo)  |                 | Afbr(mc |
| 5   | qf            |                           | ▼,  | status1       | ▼ | Kvinde    | Mand            |         |
| 6   | 1010 Teknolo  | gi og kommunikatio        | n   | Afbr(uo)      | 1 |           | 1               |         |
| - 7 |               | Felt i pivottabel         |     | •             |   |           | 1               | X       |
| 8   |               |                           |     |               |   |           |                 |         |
| 9   | 1010 Teknolo  | <u>N</u> avn: gf          |     |               |   |           | OK              |         |
| 10  | 1011 Bygge o  |                           |     |               |   |           |                 |         |
| 11  |               | Subtotaler —              |     |               |   |           | Annuller        |         |
| 12  |               | 🔿 <u>A</u> utomatisk      | S   | un .          |   | <b></b>   | et al.          |         |
| 13  |               | C <u>B</u> rugerdefineret |     | ntal<br>Iddal |   |           | <u><u> </u></u> |         |
| 14  | 1011 Bygge o  | Ingen                     | M   | aks.          |   |           | Avanceret.      |         |
| 15  | 1012 Hånd∨æ   |                           | M   | in.           |   |           |                 |         |
| 16  |               |                           | P   | rodukt        |   | <b>_</b>  | Layout          |         |
| 17  | 1012 Hånd∨æ   |                           |     |               |   |           |                 |         |
| 18  | 1013 Fra jord | 🔲 🛛 🛛 🖉 🖉 🖉 🖉             | n d | ata           |   |           |                 |         |
| 19  |               |                           |     | nyany         |   |           |                 |         |

Nu har vi den samme tabel, bare uden subtotaler:

| M      | Kicrosoft Excel - HF50506_20070109.xls |              |        |        |        |               |                  |                  |            |                  |                 |      |                   |             |                   |          |              |
|--------|----------------------------------------|--------------|--------|--------|--------|---------------|------------------|------------------|------------|------------------|-----------------|------|-------------------|-------------|-------------------|----------|--------------|
| :      | <u>F</u> iler                          | <u>R</u> edi | ger    | ⊻is    | Indsæ  | et Fr         | orma <u>t</u> er | Funkti           | one        | r <u>D</u> ata 1 | /ind <u>u</u> e | Hjæ  | lp Adobe <u>P</u> | DF          |                   |          |              |
| 1      | 2                                      |              | 6      | 13     |        | ABC           | 11   X           | b 🖬 🕻            | <u>.</u> - | I 🤊 -            | (21 -           | 8    | Σ - 🛔             | t I 🛍 43    | 100% -            | 🕜 📮 i Ms | 5 Sans Serif |
|        |                                        |              |        |        |        |               |                  |                  |            |                  |                 | Pivo | ittabel 🕶 🛛 🚀     | 1 1 - 1 - 1 | 93   <u>9</u>   E | 3 🗐 🔥    |              |
|        | C3                                     |              | •      |        | fx s   | Stav<br>tarus | ekontro<br>n     | l                |            |                  |                 |      |                   |             |                   |          |              |
|        |                                        |              | -      | A      |        |               |                  | В                |            | С                | D               |      | E                 | F           | G                 | Н        |              |
| 1      | qtr                                    |              |        |        |        |               |                  | (Alle)           | ▼          |                  |                 |      |                   | 1           |                   |          |              |
| 2      |                                        |              |        |        |        |               |                  |                  |            |                  |                 |      |                   |             |                   |          |              |
| 3      | Sum                                    | af ele       | ever   |        |        |               |                  |                  |            | status6 🔻        | kon             | •    |                   |             |                   |          |              |
| 4      |                                        |              |        |        |        |               |                  |                  | _          | Afbr(mo)         |                 |      | Afbr(uo)          |             | Fuldf             |          | Igang        |
| 5      | gt                                     | <del>.</del> |        |        |        |               | <b>•</b>         | status1          | -          | Kvinde           | Mand            |      | Kvinde            | Mand        | Kvinde            | Mand     | Kvinde       |
| 6      | 1010                                   | Tekr         | 10100  | gi og  | komn   | nunika        | ation            | Afbr(uo          | )          |                  |                 | 1    | 6                 | 33          |                   | -        |              |
|        | -                                      |              |        |        |        |               |                  | Fulat            |            |                  |                 | c    |                   | 170         | 1.47              | 107      | 200          |
| 0<br>Q | 1011                                   | Buar         | 70.0   | n onla | 200    |               |                  | Afbr(m)          | 2          |                  |                 | 1    | 25                | 179         | 147               | 107      | 20           |
| 10     | 1011                                   | Dygi         | Je oi  | yama   | æy     |               |                  | Afbr(uo          | η<br>\     |                  |                 | 4    | 13                | 59          |                   |          |              |
| 11     |                                        |              |        |        |        |               |                  | Fuldf            | _          |                  |                 |      |                   |             | 1                 |          |              |
| 12     |                                        |              |        |        |        |               |                  | laana            |            | 1                |                 | 2    | 39                | 253         | 4                 | 43       | 41           |
| 13     | 1012                                   | Hån          | dvæ    | rk og  | teknil | k             |                  | Afbr(uo          | )          |                  |                 | 2    | 6                 | 8           |                   |          |              |
| 14     | 1                                      |              |        |        |        |               |                  | lgang            | ·          |                  |                 | 2    | 37                | 103         | 8                 | 15       | 24           |
| 15     | 1013                                   | Fraj         | ord ti | il bor | d      |               |                  | Afbr(uo          | )          | 3                |                 | 2    | 30                | 27          |                   |          |              |
| 16     |                                        |              |        |        |        |               |                  | lgang            |            |                  |                 |      | 131               | 124         | 60                | 58       | 118          |
| 17     | 1014                                   | Mek          | anik,  | trans  | port o | )g log        | jistik           | Afbr(m           | ))         |                  |                 | 1    |                   |             |                   | Feltlist | e i Pivotta  |
| 18     |                                        |              |        |        |        |               |                  | Afbr(uo          | )          |                  |                 | 1    | 5                 | 36          |                   | Tracks   | lomontov til |
| 19     |                                        |              |        |        |        |               |                  | Fuldf            |            |                  |                 |      | -                 |             | 1                 | Indek e  | semencer ur  |
| 20     | 1015                                   |              |        |        |        |               |                  | lgang            |            |                  |                 | 12   | 8                 | 113         | 7                 | [        | gf           |
| 21     | 1015                                   | Serv         | ice    |        |        |               |                  | Afbr(uo          | )          | 1                |                 |      | 9                 |             |                   |          | ⊐<br>∃udd    |
| 22     | -                                      |              |        |        |        |               |                  | Fuldt            |            |                  |                 | - 1  | E 9               | 14          | J<br>00           |          | =<br>Finstor |
| 23     | 1015                                   | Det          | mork   | entila | områ   | åda           |                  | igang<br>Afbr(m) | 2          |                  |                 |      | 52                | 14          | 23                |          | ∃ status1    |
| 24     | 11312                                  | Detr         | nerk   | antile | e umra | aue           |                  | Minituri         | 7          | 5                |                 |      |                   | 1           |                   |          | statusi      |

## 4 Skjule og vise detaljer

Vi har allerede nu set at tallene kan kombineres på MANGE forskellige måder. For at få tabeller **med mange detaljer** men **uden overflødige detaljer** 

kan man bruge knapperne på værktøjslinien *skjul detaljer* og vis detaljer

EUC Midt ønsker fx at sammenligne status6 på Teknologi og kommunikation sammenholdt med Bygge og anlæg.

De ønsker ikke at anvende kvartalsopdelingen af tilgangen på Bygge og anlæg, men på Teknologi og kommunikation ønsker de kvartalsopdelingen.

Dette lade sig gøre ved at stille markøren på en vilkårlig kvartalsværdi ud for Bygge og anlæg, og klikke på *skjul detaljer*. Resultatet ser sådan ud:

| M  | icrosa | ft Excel -      | GFSO    | 507_20         | 080109.xls  |              |                 |               |                           |      |               | ι        | unisas.uni-o | o.dk   |
|----|--------|-----------------|---------|----------------|-------------|--------------|-----------------|---------------|---------------------------|------|---------------|----------|--------------|--------|
| :  | Filer  | <u>R</u> ediger | ⊻is     | Indsæt         | Formater    | Funktioner   | <u>D</u> ata V  | 'ind <u>ı</u> | <u>ie H</u> jælp <i>i</i> | Adob | e <u>P</u> DF |          |              |        |
| 1  | 2      | a 💪 🔒           | )   🖪   | i 🖪 l 1        | ل ا 🕻 🎖     | · •          | I -             | 6             | - 🧶 Σ                     | - 1  | l 🛔   🛄 4     | 46 100%  | - 🕜          | MS Sar |
|    |        |                 |         |                | Pivottal    | bel 🕶   🚈 🕌  | <b>1 -</b> 3 •3 | 1             |                           | 9    | = -           |          |              |        |
|    | A1     | -               |         | <i>f</i> ∡ ins | stnr        |              |                 |               |                           |      | _             |          |              |        |
|    |        |                 | A       |                |             |              | В               |               | С                         |      | D             | E        | F            | G      |
| 1  | instn  | r               |         |                |             | 791401       | EUC Midt        | •             |                           |      |               |          |              |        |
| 2  |        |                 |         |                |             | Ī            |                 |               |                           |      |               |          |              |        |
| 3  |        |                 |         |                |             |              |                 |               |                           |      | status6 🔻     |          |              |        |
| 4  | udd    |                 |         |                | •           | qtr          |                 | ▼             | Data                      | •    | Afbr(mo)      | Afbr(uo) | Fuldf        | lqanq  |
| 5  | 1010   | Teknolo         | igi og  | kommi          | unikation   | Q1           |                 |               | Sum af ele∖               | /er  | 2,02%         | 60,61%   | 13,13%       | 24,24% |
| 6  |        |                 |         |                |             |              |                 |               | Sum af ele∖               | /er2 | 2             | 60       | 13           | 24     |
| 7  |        |                 |         |                |             | Q2           |                 |               | Sum af ele∖               | /er  | 0,00%         | 0,00%    | 25,00%       | 75,00% |
| 8  |        |                 |         |                |             |              |                 |               | Sum af ele∖               | /er2 |               |          | 2            | 6      |
| 9  |        |                 |         |                |             | Q3           |                 |               | Sum af ele∖               | /er  | 8,82%         | 32,35%   | 7,35%        | 51,47% |
| 10 |        |                 |         |                |             |              |                 |               | Sum af ele∖               | /er2 | 24            | 88       | 20           | 140    |
| 11 |        |                 |         |                |             | Q4           |                 |               | Sum af ele∖               | /er  | 4,55%         | 50,00%   | 22,73%       | 22,73% |
| 12 |        |                 |         |                |             |              |                 |               | Sum af ele∖               | /er2 | 1             | 11       | 5            | 5      |
| 13 | 1010   | Teknolo         | igi og  | kommi          | unikation S | Sum af elev  | er              |               |                           |      | 6,73%         | 39,65%   | 9,98%        | 43,64% |
| 14 | 1010   | Teknolo         | igi og  | kommi          | unikation S | Sum af elevi | er2             |               |                           |      | 27            | 159      | 40           | 175    |
| 15 | 1011   | Bygge o         | og anlø | æg             |             |              |                 |               | Sum af elev               | /er  | 12,77%        | 14,89%   | 20,21%       | 52,13% |
| 16 |        | _               |         |                |             |              |                 |               | Sum af elev               | /er2 | 12            | 14       | 19           | 49     |
|    |        |                 |         |                |             |              |                 | _             |                           |      |               |          |              |        |

## 5 Gruppere værdier

Start med følgende grundtabel

| 💌 M   | icrosoft Excel - GF50607_20080109.xls                    |                  |                  |       | unisas.uni-c. | dk            |
|-------|----------------------------------------------------------|------------------|------------------|-------|---------------|---------------|
| ंख्ये | Filer Rediger Vis Indsæt Formater Funktioner Data Vindue | <u>H</u> jælp Ad | dobe <u>P</u> DF |       |               |               |
| 1     | 😂 🖬 🖪 🗇 💁 🕵 🖤 🛍 👗 🖻 🖺 • 🕩 🤊 • 🥙                          | - 2 -            | <b>≜↓ ≜↓</b>   ∭ | 100%  | • • 📀 📮       | MS Sans Serif |
|       | Stavekontrol                                             |                  | 2 🔳 🗸            |       |               |               |
|       | A3 🔹 🏂 Sum af elever                                     |                  |                  |       |               |               |
|       | A                                                        | В                | C                | D     | E             | F             |
| 1     | udd                                                      | (Alle) 🔻         |                  |       |               |               |
| 2     |                                                          |                  |                  |       |               |               |
| 3     | Sum af elever                                            | status6 🔻        |                  |       |               |               |
| 4     | instnr                                                   | Afbr(mo)         | Afbr(uo)         | Fuldf | lqanq         | Ho∨edtotal    |
| 5     | 101401 Københavns Tekniske Skole                         | 166              | 1404             | 977   | 1368          | 3915          |
| 6     | 101403 Hotel- og Restaurantskolen                        | 20               | 238              | 255   | 323           | 836           |
| 7     | 101494 Skolen for Klinikassistenter og Tandplejere       |                  |                  |       | 2             | 2             |
| 8     | 101497 Niels Brock, Copenhagen Business College          | 29               | 197              | 299   | 595           | 1120          |
| 9     | 147401 TEC Teknisk Erhvervsskole Center                  | 184              | 805              | 906   | 969           | 2864          |
| 10    | 151406 BEC   Business Education College (Ballerup EUC)   | 20               | 66               | 42    | 194           | 322           |
| 11    | 173/10 Handoleekolon Købonhavn Nord                      | 22               | 112              | 107   | 828           | 777           |

Vi ønsker nu at samle de to afbrudskategorier til en sum.

Marker afbrudskategorierne (Afbr(mo) og Afbr(uo)), højreklik på musen (nu genkender du sikkert pivottabel-ikonets funktioner). Vælg *Grupper og vis detaljer*, *Grupper* 

| M  | Kicrosoft Excel - GF50607_20080109.xls     |            |                                                |                |                               |                  |      |       |               |  |  |  |  |  |
|----|--------------------------------------------|------------|------------------------------------------------|----------------|-------------------------------|------------------|------|-------|---------------|--|--|--|--|--|
| :  | <u>Filer R</u> ediger <u>V</u> is Indsæt F | orma       | <u>t</u> er Fun <u>k</u> tioner <u>D</u> ata V | ind <u>u</u> e | <u>Hj</u> ælp Ad              | dobe <u>P</u> DF |      |       |               |  |  |  |  |  |
| En | 🖻 🔲 🖪 🖂 🖓 🖤                                | 1          | 🔏 🗈 🖹 • 🕩 🗉 -                                  | 01.            | . Σ -                         | AL AL M          | 100% | 🕥 🗌   | MS Sans Serif |  |  |  |  |  |
|    |                                            | Divel      |                                                |                |                               |                  |      |       |               |  |  |  |  |  |
|    |                                            | Pivot      | (abel * 🛛 🛄 🛄 📋 📑                              | <u>ب</u>       | E* 🖃                          | 2 💷 🗸            |      |       |               |  |  |  |  |  |
|    | B4 <b>▼</b> <i>f</i> <sub>*</sub> Afbr(n   |            | Formater rapport                               |                |                               |                  |      |       |               |  |  |  |  |  |
|    |                                            |            | Pivot <u>d</u> iagram                          |                | В                             | С                | D    | E     | F             |  |  |  |  |  |
| 1  | udd                                        |            | Guiden Pivottabel                              |                | (Alle) 🔻                      |                  |      |       |               |  |  |  |  |  |
| 2  |                                            | 0.02       |                                                |                |                               |                  |      |       |               |  |  |  |  |  |
| 3  | Sum af elever                              | 1          | Opdater <u>d</u> ata                           | _              | status6 🔻                     |                  | ī    |       |               |  |  |  |  |  |
| 4  | instnr                                     |            | Offline OLAP                                   |                | Afbr(mo)                      | Afbr(uo)         |      | lqanq | Hovedtotal    |  |  |  |  |  |
| 5  | 101401 Københavns Tekr                     |            |                                                | -              | 166                           | 1404             | 977  | 1368  | 3915          |  |  |  |  |  |
| 6  | 101403 Hotel- og Restaur                   |            | Skjul                                          | _              | 20                            | 238              | 255  | 323   | 836           |  |  |  |  |  |
| -  | 101494 Skolen for Klinikas                 |            | <u>M</u> arker                                 | -              |                               |                  |      | 2     | 2             |  |  |  |  |  |
| 8  | 101497 Niels Brock, Cope                   |            | Grupper og vis detalier                        | 3              | Skiul dotali                  | - 14/<br>-       | 299  | 595   | 1120          |  |  |  |  |  |
| 9  | 147401 TEC Teknisk Erhv                    |            |                                                |                | <u>i</u> <u>o</u> kjul uetalj |                  | 906  | 969   | 2864          |  |  |  |  |  |
| 10 | 151406 BEC Business Ec                     |            | <u>F</u> ormler                                | - 43           | ⊻is detalje                   | þ                | 42   | 194   | 322           |  |  |  |  |  |
| 10 | 173410 Handelsskolen Kø                    |            | <u>R</u> ækkefølge                             | -              | Grupper                       |                  | 107  | 535   | 1000          |  |  |  |  |  |
| 12 | 183407 CPH WEST-Odd                        | 0.         |                                                | 1              | Ondel anun                    |                  | 430  | 593   | 1663          |  |  |  |  |  |
| 13 | 219411 Erhvervsskolen N                    | 2          | Eelahasaliin iger                              | ~              | Opuel grup                    | pe               | 460  | 451   | 1295          |  |  |  |  |  |
| 14 | 259401 Køge Handelssko                     | ~          | Subtotaler                                     |                | 9                             | 65               | 9    | 189   | 272           |  |  |  |  |  |
| 15 | 265401 Roskilde Lekniski                   |            | Sorter og 10 øverste                           |                | 52                            | 381              | 530  | 578   | 1541          |  |  |  |  |  |
| 10 | 265402 Stagteriskolen i Ri                 | a          |                                                | +              | 9                             | 137              | 191  | 238   | 5/5           |  |  |  |  |  |
| 1/ | 265403 Koskilde Handels                    | -          | Egen <u>s</u> kabstelter                       | -              | 8                             | 5/               | 42   | 205   | 312           |  |  |  |  |  |
| 18 | 315412 EUCINOrdVestsjæ                     |            | Tabelindstillinger                             |                | 123                           | 252              | 267  | 495   | 1137          |  |  |  |  |  |
| 19 | 329401 EUC Ringsted                        | <b>F</b> h | Vis sider                                      | -              | 28                            | 97               | 85   | 169   | 379           |  |  |  |  |  |
| 20 | 333409 Selandia - CEU                      | -          | 10 <u>2</u> dorm                               |                | 68                            | 282              | 2/8  | 612   | 1240          |  |  |  |  |  |

Derved dannes en ny variabel status6\_2. Fjern status6 (træk-og-slip)

#### Vi ender med

| _   |                  |        |        |                |                   |            |              |                 |          |                   |       |      |                 |               |
|-----|------------------|--------|--------|----------------|-------------------|------------|--------------|-----------------|----------|-------------------|-------|------|-----------------|---------------|
| 🔤 M | icrosoft E       | xcel - | GFSOG  | 507_2008       | 0109.xls          |            | <u>ø</u>     | J               |          |                   |       |      | unisas.uni-c.dk |               |
| :   | <u>Filer R</u> e | ediger | ⊻is    | Indsæt         | Forma <u>t</u> er | Funktioner | Data         | Vind <u>u</u> e | Hjælp    | Adobe PDF         |       |      |                 |               |
| 1   | 💕 🔒              | 🔒 🔒    | 13     |                | × 📖   🔏           | 🗈 🖺 •      | I 🗸          | <b>-</b> (° −   | 2        | Σ <b>- ¦</b> ↓ ¦↓ | 🛄 🦚 : | 100% | • 🔹 🕜 📮 🗄       | MS Sans Serif |
|     |                  |        |        |                | Pivottabe         | el 🕶   🚈 🚺 | ) - <u>-</u> | 911             | <b>R</b> | 3 2 3             |       |      |                 |               |
|     | B4               | -      |        | <i>f</i> ∗ Gru | ope1              |            |              |                 |          |                   | ,     |      |                 |               |
|     |                  |        |        |                | A                 |            |              |                 |          | В                 | С     |      | D               | E             |
| 1   | udd              |        |        |                |                   |            | (Alle) 🔻     |                 |          |                   |       |      |                 |               |
| 2   |                  |        |        |                |                   |            |              |                 |          |                   |       |      |                 |               |
| 3   | Sum af           | elever |        |                |                   |            |              |                 |          | status6_2 🔻       |       |      |                 |               |
| 4   | instnr           |        |        |                |                   |            |              |                 | •        | Gruppe1           | Fuldf |      | lgang           | Hovedtotal    |
| 5   | 1014             | 01 Kø  | benh   | avns Tel       | kniske Sk         | ole        |              |                 |          | 1570              |       | 977  | 1368            | 3915          |
| 6   | 1014             | 03 Ha  | tel- o | g Restai       | urantskole        | en         |              |                 |          | 258               |       | 255  | 323             | 836           |
| 7   | 1014             | 94 Sk  | olen f | or Klinika     | assistente        | er og Tand | plejere      |                 |          |                   |       |      | 2               | 2             |
| 8   | 1014             | 97 Nie | els Br | ock, Cop       | enhagen           | Business   | College      |                 |          | 226               |       | 299  | 595             | 1120          |
| 9   | 1474             | 01 TE  | СТе    | knisk Erl      | nvervssko         | ole Center |              |                 |          | 989               |       | 906  | 969             | 2864          |
| 10  | 1514             | 06 BE  | C B    | usiness l      | Education         | College (B | Ballerup     | EUC)            |          | 86                |       | 42   | 194             | 322           |

Den label, der lægges på din gruppering, teksten *Gruppe1*, kan ændres. Dette gøres ved at overskrive teksten [Gruppe1] med det du vil have fx *Afbrud i alt*. Excel gemmer din redigering. Test det ved at trække status6\_2 væk og lægge den ind på ny.

## 6 Skifte mellem absolutte og relative tal

Indtil nu har vi set på antallet af elever som absolutte tal. Man kan også ønske sig at se på celleværdier som andele af række- eller kolonnetotaler dvs. ændre de absolutte tal til relative tal.

Microsoft Excel - HFS0506\_20070109.xls ø Vind<u>u</u>e 🕙 Eiler Rediger Vis Indsæt Formater Funktioner Data Hjælp Adobe PDF 🗋 💕 🛃 💪 🚑 🛃 🔍 🖤 🖏 🖌 ங 🛍 - 🟈 🖤 - 🔍 - 🧶 Σ - 🚹 👯 🛍 🛷 10 Pivottabel 🕶 🛛 者 🛄 👘 📲 📴 🛛 <u>G</u>uiden Pivottabel f∗ Sum af elever AЗ А В C D <u>M</u>arker ۲ 1 (Alle) qtr . Grupper og vis detaljer • 2 3 Sum af elever status6 🔻 Formler 4 gf Afbr(mo) Afbr(uo) Fuldf 0,1 Eeltindstillinger... 5 1010 Teknologi og kommunikation 7 243 1011 Bygge og anlæg 8 364 0 Egenskabsfelter... 6 1012 Håndværk og teknik 7 4 154 Tabelindstillinger... 8 1013 Fra jord til bord 5 312 Ē. Vis <u>s</u>ider... 1014 Mekanik, transport og logistik 14 162 9 10 1015 Service ¥ 2 75 22 62 7804 8251 11 1915 Det merkantile område 363 12 Faglært landmand 7 114 496 1377 1994 1787 23939 13 Hovedtotal 69 1182 26977 14 Felt i pivottabel X Kildefelt: elever OK Navn: Sum af elever Annuller Summér med: <u>Skjul</u> Sum Antal Middel <u>Tal...</u> Maks. Min. Indstillinger >>

Stil markøren på feltet Sum af elever og vælg Pivottabel, Feltindstillinger:

#### Klik på Indstillinger

Produkt Antal tal

I feltet Vis data som får man nu forskellige muligheder:

•

| Felt i pivottabel                                                                                     | ×                |
|----------------------------------------------------------------------------------------------------|------------------|
| Kildefelt: elever                                                                                     | ок               |
| Navn: Sum af elever                                                                                   | Annuller         |
| Symmér med:                                                                                           | <u>S</u> kjul    |
| Antal<br>Middel                                                                                       |                  |
| Maks.                                                                                                 | Indstillinger >> |
| Antal tal                                                                                             |                  |
| Vis <u>d</u> ata som:                                                                                 |                  |
| Normal                                                                                                | -                |
| Normal<br>Forskellig fra<br>% af<br>% forskellig fra<br>Løbende total i<br>% af række<br>% af kolonne |                  |
| status3                                                                                               |                  |

Vælg på skift % af række og % af kolonne og bemærk forskellen.

# 7 Vise både absolutte og relative tal i samme tabel

Hvis vi vil have både de relative tal (% *af række* eller % *af kolonne*) **og** de absolutte tal (til vurdering af "tyngden" af de procentangivelser vi får) så trækker vi blot feltet *elever* ind to gange og manipulerer den ene feltvisning.

|    | А                                  | В              | С         | D        | E      | F      | G          |
|----|------------------------------------|----------------|-----------|----------|--------|--------|------------|
| 1  | qtr                                | (Alle) 🔻       |           |          |        |        |            |
| 2  |                                    |                |           |          |        |        |            |
| 3  |                                    |                | status6 💌 |          |        |        |            |
| 4  | gf 🛛 🗸                             | Data 🗸 🔻       | Afbr(mo)  | Afbr(uo) | Fuldf  | lqanq  | Hovedtotal |
| 5  | 1010 Teknologi og kommunikation    | Sum af ele∨er  | 0,18%     | 6,26%    | 8,63%  | 84,93% | 100,00%    |
| 6  |                                    | Sum af ele∨er2 | 7         | 243      | 335    | 3297   | 3882       |
| 7  | 1011 Bygge og anlæg                | Sum af ele∨er  | 0,16%     | 7,11%    | 0,94%  | 91,80% | 100,00%    |
| 8  |                                    | Sum af ele∨er2 | 8         | 364      | 48     | 4703   | 5123       |
| 9  | 1012 Håndværk og teknik            | Sum af ele∨er  | 0,24%     | 9,17%    | 1,37%  | 89,22% | 100,00%    |
| 10 |                                    | Sum af elever2 | 4         | 154      | 23     | 1498   | 1679       |
| 11 | 1013 Fra jord til bord             | Sum af ele∨er  | 0,17%     | 10,76%   | 4,07%  | 84,99% | 100,00%    |
| 12 |                                    | Sum af elever2 | 5         | 312      | 118    | 2464   | 2899       |
| 13 | 1014 Mekanik,transport og logistik | Sum af ele∨er  | 0,80%     | 9,25%    | 3,77%  | 86,18% | 100,00%    |
| 14 |                                    | Sum af elever2 | 14        | 162      | 66     | 1509   | 1751       |
| 15 | 1015 Service                       | Sum af ele∨er  | 0,14%     | 5,36%    | 2,43%  | 92,06% | 100,00%    |
| 16 |                                    | Sum af elever2 | 2         | 75       | 34     | 1287   | 1398       |
| 17 | 1915 Det merkantile område         | Sum af elever  | 0,27%     | 4,40%    | 0,75%  | 94,58% | 100,00%    |
| 18 |                                    | Sum af elever2 | 22        | 363      | 62     | 7804   | 8251       |
| 19 | Faglært landmand                   | Sum af ele∨er  | 0,35%     | 5,72%    | 24,87% | 69,06% | 100,00%    |
| 20 |                                    | Sum af elever2 | 7         | 114      | 496    | 1377   | 1994       |
| 21 | Total Sum af ele∨er                |                | 0,26%     | 6,62%    | 4,38%  | 88,74% | 100,00%    |
| 22 | Total Sum af elever2               |                | 69        | 1787     | 1182   | 23939  | 26977      |

Det kommer til at se sådan ud:

## 8 Fra tabel til diagram

Start fx med følgende grundtabel:

| Microsoft Excel - GF50607_20080109.xls |               |            |       |     |       |         |     |        |      |      |              |      |      |    | Ø   |     |               |
|----------------------------------------|---------------|------------|-------|-----|-------|---------|-----|--------|------|------|--------------|------|------|----|-----|-----|---------------|
| :2                                     | <u>F</u> iler | <u>R</u> e | edige | er  | ⊻is   | Indsa   | æt  | Forr   | nato | er   | Fun <u>k</u> | tion | er   | Da | ata | Vir | nd <u>u</u> e |
| 1                                      |               | 2          | 4     | 6   | 13    | 4       | ABI | ۴ 🛍    |      | χ.   | 6            | 2    | - <  | 1  | 5   | •   | CI -          |
|                                        |               |            |       |     |       |         |     |        |      |      |              |      |      |    |     |     |               |
|                                        | A3            |            |       | •   |       | fx S    | Sun | nafe   | elev | /er  |              |      |      |    |     |     |               |
|                                        | A             |            |       |     |       | 3       |     | С      |      | 0    | )            |      | Е    |    |     | F   |               |
| 1                                      | udd           |            |       |     | (Alle | Alle) 🔽 |     |        |      |      |              |      |      |    |     |     |               |
| 2                                      |               |            |       |     |       |         |     |        |      |      |              |      |      |    |     |     |               |
| 3                                      | Sum           | afe        | elev  | /er | statu | s6 🤜    | -   |        |      |      |              |      |      | Т  |     |     |               |
| 4                                      | kon           |            |       |     | Afbr( | mo)     | A   | .fbr(u | O)   | Fulc | lf           | lqa  | anq  |    |     |     |               |
| 5                                      | Kvin          | de         |       |     | 2     | 1,30%   | 6 3 | 27,23  | 1%   | 22,3 | 37%          | 46   | 6,11 | %  |     |     |               |
| 6                                      | Man           | d          |       |     | Ę     | i,95%   | 6 3 | 24,07  | '%   | 29,4 | 15%          | 40   | ),53 | %  |     |     |               |
| 7                                      |               |            |       |     |       |         |     |        |      |      |              |      |      |    |     |     |               |
| 8                                      |               |            |       |     |       |         |     |        |      |      |              |      |      |    |     |     |               |

Vejledning:

Række- og kolonnetotaler er slået fra (under tabelindstillinger)

Skift visning fra *normal* til % *af række* (under *feltindstillinger* på feltet *sum af elever*)

Brug herefter værktøjsliniens ikon for Guiden diagram:

|   | M          | Microsoft Excel - GF50607_20080109.xls |     |       |                        |           |                  |                 |                 |           |                    |                  |  |  |
|---|------------|----------------------------------------|-----|-------|------------------------|-----------|------------------|-----------------|-----------------|-----------|--------------------|------------------|--|--|
|   | : <b>B</b> | Filer                                  | Rec | diger | <u>V</u> is <u>I</u> n | idsæl     | t Forma <u>t</u> | er Fun <u>k</u> | tioner <u>D</u> | ata Vindy | <u>ie H</u> jælp A | dobe <u>P</u> DF |  |  |
|   | 80         | 2                                      |     | 2 🔒   |                        | ۱ ک       | ABC 👸            | χ 🗈 🕻           | 2 - 🍼           | 9-0       | - 🧟 Σ -            | . <u>.</u>       |  |  |
|   |            |                                        |     |       |                        |           | Pivott           | abel 🕶   🛃      | 🗄 🛍 I '         | 9.491.9   | 📭 📑   🤇            | 2 🔳              |  |  |
|   |            | AЗ                                     |     | -     | f                      | k S       | um af elev       | ver             |                 |           |                    |                  |  |  |
|   |            |                                        | Α   |       | В                      |           | С                | D               | E               | F         | G                  | Н                |  |  |
|   | 1          | udd                                    |     |       | (Alle)                 | $\bullet$ |                  |                 |                 |           |                    |                  |  |  |
|   | 2          |                                        |     |       |                        |           |                  |                 |                 |           |                    |                  |  |  |
|   | 3          | Sum                                    | afe | lever | status                 | i 🔻       |                  |                 |                 |           |                    |                  |  |  |
|   | 4          | kon                                    |     | •     | Afbr(m                 | O)        | Afbr(uo)         | Fuldf           | Iqanq           |           |                    |                  |  |  |
|   | 5          | Kvin                                   | de  |       | 4,3                    | 10%       | 27,23%           | 22,37%          | 46,11%          |           |                    |                  |  |  |
|   | 6          | Man                                    | d   |       | 5,9                    | 15%       | 24,07%           | 29,45%          | 40,53%          |           |                    |                  |  |  |
|   | 7          |                                        |     |       |                        |           |                  |                 |                 |           |                    |                  |  |  |
| I | 0          |                                        |     |       |                        |           |                  |                 |                 |           |                    |                  |  |  |

Pivotdiagrammer er særlige diagrammer, der knytter sig til pivottabeller. Der er rig mulighed for dynamisk tilpasning af figuren ved at flytte rundt på grupperingerne, vælge filtre, skifte figurtyper mv.

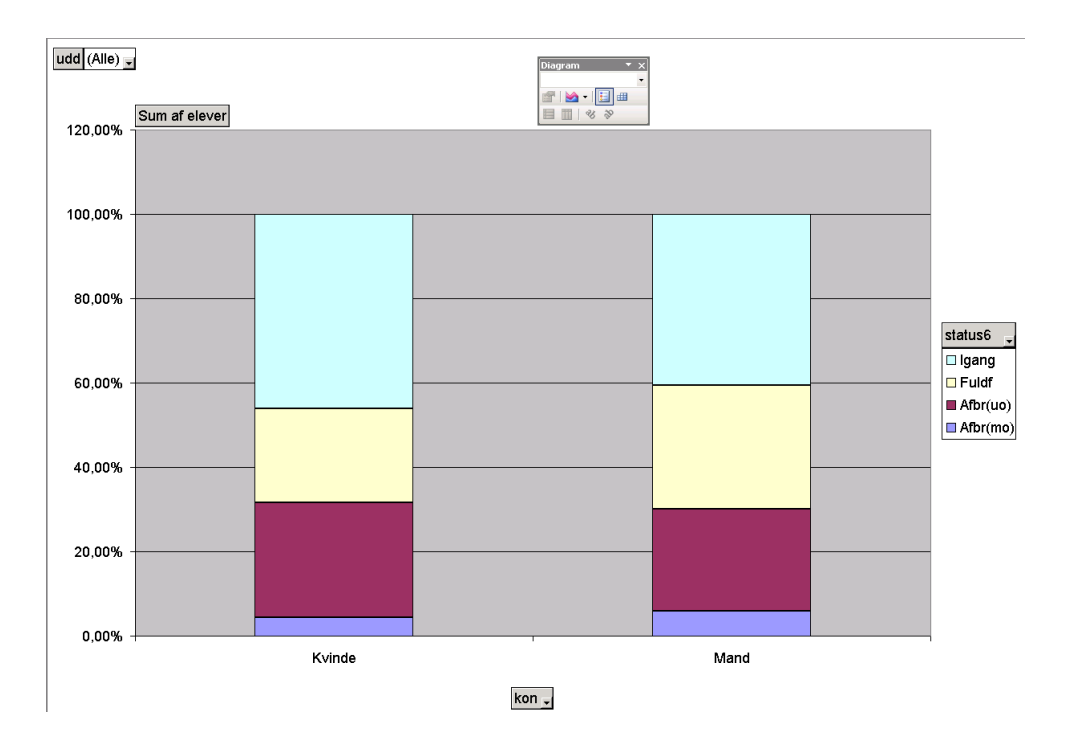

## 9 Sortering

#### Start med følgende grundtabel

| 📓 M | Microsoft Excel - HF50405_20080109.xls |                 |         |           |            |                     |         |                 |       |                        | u      | nisas.uni-c.dk |            |
|-----|----------------------------------------|-----------------|---------|-----------|------------|---------------------|---------|-----------------|-------|------------------------|--------|----------------|------------|
| ं 🛃 | <u>F</u> iler                          | <u>R</u> ediger | ⊻is     | Indsæt    | Formater   | Funktioner          | Data    | Vind <u>u</u> e | Hjælp | Adobe PDF              |        |                |            |
| 1   | 2                                      | a 🔒 🛔           | 318     | 🔬   💞     | X   🛴 🕈    | <b>₽ 8</b> -        | 🦪 🛛     | - 🖓 -           | 2     | Σ <del>-</del> <u></u> | 100% 🚯 | 🔹 🕜 💂 i MS     | Sans Serif |
|     |                                        |                 |         |           | Pivottab   | a <b>-   2a (</b> ù | 1-3-4   | 9191            |       | 9                      |        |                |            |
|     | A1                                     | -               |         | fx        |            |                     |         |                 |       |                        |        |                |            |
|     |                                        |                 |         |           | A          |                     |         |                 |       | В                      | С      | D              | E          |
| 1   |                                        |                 |         |           |            |                     |         |                 |       |                        |        |                |            |
| 2   |                                        |                 |         |           |            |                     |         |                 |       |                        |        |                |            |
| 3   | Sum                                    | af eleve        | r       |           |            |                     |         |                 |       | status24_2 🔻           |        |                |            |
| 4   | instn                                  |                 |         |           |            |                     |         |                 | •     | Afbrud i alt           | Fuldf  | lgang          | Hovedtotal |
| 5   | 10                                     | 1401 K          | øbenh   | avns Tel  | kniske Sk  | ole                 |         |                 |       | 20,60%                 | 36,36% | 43,04%         | 100,00%    |
| 6   | 10                                     | 1403 H          | otel- o | g Restai  | urantskole | en                  |         |                 |       | 28,62%                 | 40,64% | 30,74%         | 100,00%    |
| 7   | 10                                     | 1497 N          | iels Br | ock, Cop  | enhagen    | Business (          | College |                 |       | 6,90%                  | 89,78% | 3,33%          | 100,00%    |
| 8   | 10                                     | 1571 H          | åndva   | erker-Sk  | olehjemm   | iet i Køben h       | na∨n    |                 |       | 100,00%                | 0,00%  | 0,00%          | 100,00%    |
| 9   | 14                                     | 17401 T         | ECTe    | knisk Erl | nvervssko  | ole Center          |         |                 |       | 18,80%                 | 18,42% | 62,78%         | 100,00%    |
| 10  | 14                                     | 7431 D          | en Kql  | . Veterin | ær-oq La   | ndbohøjsk           | ole     |                 |       | 15,87%                 | 11,11% | 73,02%         | 100,00%    |
| 11  | 10                                     | 1 400 0         |         | uninggo l | Education  | Collogo (E          | ollow o |                 |       | 2679/                  | 0/50%  | 1 0 0 %        | 100.00%    |

Marker hele tabellen som vist her (i uddrag)

| M   | licroso  | ft Excel - H | F50405_200         | 80109.xls   |              |         |            |            |              | ur     | nisas.uni-c.dk |            |
|-----|----------|--------------|--------------------|-------------|--------------|---------|------------|------------|--------------|--------|----------------|------------|
| 12) | Eiler    | Rediger }    | <u>V</u> is Indsæt | Formater    | Funktioner   | Data    | Vindue     | Hjælp      | Adobe PDF    |        |                |            |
| 10  | <b>1</b> | a 🛛 🖓        |                    | ۵ 😫 🕈       | <b>B</b> .   | 19      | - (* -     | <u>β</u> Σ | ≤ → ≬↓ ≬↓    | 100%   | 🔹 🔞 💂 i Ms     | Sans Serif |
|     |          |              |                    | Pivottab    | el 🕶 📶 🛄     |         | E   Y      | 14         | 2 📃 🖕        |        |                |            |
|     | A4       | +            | <i>f</i> ∗ ins     | tnr         |              |         |            |            |              |        |                |            |
|     |          |              |                    | A           |              |         |            |            | В            | С      | D              | E          |
| 1   |          |              |                    |             |              | S       | lip sidefe | lter her   | 0            |        |                |            |
| 2   |          |              |                    |             |              |         |            |            |              |        |                |            |
| 3   | Sum      | af elever    | 22222222           |             |              |         |            | 9          | status24_2 👻 |        |                |            |
| 4   | instn    | 1            |                    |             |              |         |            | - /        | Afbrud i alt | Fuldf  | Iqanq          | Hovedtotal |
| 5   | 10       | J1401 Købr   | enhavns Tr         | akniske Sł  | tole         |         |            |            | 20,60%       | 36,36% | 43,04%         | 100,00%    |
| 6   | 10       | J1403 Hote   | al- og Resta       | aurantskolr | en           |         |            |            | 28,62%       | 40,64% | 30,74%         | 100,00%    |
| 7   | 10       | J1497 Niel   | s Brock, Co        | penhager    | Business     | College |            |            | 6,90%        | 89,78% | 3,33%          | 100,00%    |
| 8   | 11       | )1571 Hån    | dværker-S          | kolehjemn   | net i Købenl | havn    |            |            | 100,00%      | 0,00%  | 0,00%          | 100,00%    |
| 9   | 14       | 47401 TEC    | Teknisk E          | rhvervsski  | ole Center   |         |            |            | 18,80%       | 18,42% | 62,78%         | 100,00%    |
| 10  | 1 1/     | 47431 Den    | Kal. Veterir       | nær- og La  | andbohøisk   | ole     |            |            | 15.87%       | 11,11% | 73,02%         | 100,00%    |

Kopier det markerede og indsæt det kopierede i et nyt ark

Brug evt. genvejstasterne: *Ctrl+c*, *Ctrl+n*, *Ctrl+v* 

| 📧 M | icrosoft Ex               | cel - Mappe               | 3                 |                             |         |                        | ø                       |           |                   |          |  |
|-----|---------------------------|---------------------------|-------------------|-----------------------------|---------|------------------------|-------------------------|-----------|-------------------|----------|--|
| :2  | <u>F</u> iler <u>R</u> ed | iger <u>V</u> is <u>I</u> | indsæt For        | ma <u>t</u> er Fun <u>l</u> | ⊴tioner | Dat                    | a Vind <u>u</u> e       | Hjælp     | Adobe <u>P</u> DF |          |  |
|     | 💕 🖬 🛛                     |                           | 💁 l 🍄 🛱           |                             | <u></u> | Å↓                     | S <u>o</u> rter         |           |                   | H        |  |
|     |                           |                           | Pi                | vottabel 🕶 🛛                | 20 An   |                        | Eilter                  |           |                   | •        |  |
|     | A1                        | <b>•</b>                  | <i>f</i> ∡ instnr |                             |         |                        | For <u>m</u> ular       |           |                   |          |  |
|     | A                         | В                         | С                 | D                           | E       |                        | S <u>u</u> btotaler     |           |                   |          |  |
| 1   | instnr                    | Afbrud i alt              | Fuldf             | lgang                       |         |                        | D <u>a</u> tavalideri   | ing       |                   |          |  |
| 2   | 10140                     | 20,60%                    | 36,36%            | 43,04%                      |         |                        | Tabel                   |           |                   |          |  |
| 3   | 10140                     | 28,62%                    | 40,64%            | 30,74%                      |         |                        | I and an                |           |                   |          |  |
| 4   | 10149.                    | 6,90%                     | 89,78%            | 3,33%                       |         |                        | Tek <u>s</u> t til kolo | onner     |                   |          |  |
| 5   | 101571                    |                           | 0,00%             | 0,00%                       |         |                        | Ko <u>n</u> solider     |           |                   |          |  |
| 6   | 14740                     | 18,80%                    | 18,42%            | 62,78%                      |         |                        | -                       | -         | .                 |          |  |
| 7   | 14743                     | 15,87%                    | 11,11%            | 73,02%                      |         | Grupper og dispositio  |                         |           | n                 | <u>۲</u> |  |
| 8   | 15140                     | 3,67%                     | 94,50%            | 1,83%                       |         | 17                     | Pi <u>v</u> ottabel o   | g pivotdi | agram             |          |  |
| 9   | 173410                    | 7,63%                     | 88,14%            | 4,24%                       |         | _                      | Transverse als          |           |                   |          |  |
| 10  | 18340)                    | B340, 7,17% 44,73%        | 48,10%            |                             |         | Importer eksterne data |                         |           |                   |          |  |
| 11  | 21941                     | 17,11%                    | 24,89%            | 58,00%                      |         |                        | Liste                   |           |                   | •        |  |
| 12  | 25940                     | 12,12%                    | 82,83%            | 5,05%                       |         |                        | XMI                     |           |                   |          |  |
| 13  | 265401                    | 24,42%                    | 17,63%            | 57,95%                      |         |                        | <u>0</u> 1.12           |           |                   |          |  |
| 14  | 265402                    | 18,39%                    | 61,43%            | 20,18%                      |         | 2                      | Opdater <u>d</u> al     | ta        |                   |          |  |
| 15  | 265403                    | 12,08%                    | 83,75%            | 4,17%                       |         | _                      |                         |           |                   | _        |  |
| 16  | 26541                     | 79,07%                    | 15,28%            | 5,65%                       |         |                        |                         |           |                   |          |  |
| 17  | 315413                    | 11,09%                    | 51,41%            | 37,50%                      |         |                        |                         |           |                   |          |  |
| 10  |                           | 10.000                    |                   | 0.0004                      |         |                        |                         |           |                   |          |  |

Nu kan du bruge Excel's sorteringsfunktion i menuen Data

### Hvis du vælger sortering på Afbrud i alt, faldende får du:

| <b>N</b> | licrosoft Exco             | el - Mappe3                                                                |              |        | unis   |
|----------|----------------------------|----------------------------------------------------------------------------|--------------|--------|--------|
| :        | <u>Filer</u> <u>R</u> edig | er <u>V</u> is Indsæt Forma <u>t</u> er Funktioner <u>D</u> ata Vindue Hjæ | p Adobe PD   | F      |        |
| En       |                            |                                                                            | Σ - 1 A      | 1 🛍 🦓  | 100%   |
| -        |                            |                                                                            |              |        | -      |
|          |                            |                                                                            |              | ÷      |        |
|          | A1                         | ▼ f≽ instnr                                                                |              |        |        |
|          |                            | A                                                                          | В            | С      | D      |
| 1        | instnr                     |                                                                            | Afbrud i alt | Fuldf  | lgang  |
| 2        | 101571                     | Håndværker-Skolehjemmet i København                                        | [ 100,00%    | 0,00%  | 0,00%  |
| 3        | 807302                     | Try Landbrugsskole                                                         | 100,00%      | 0,00%  | 0,00%  |
| 4        | 265415                     | Landbrugsskolen Sjælland                                                   | 79,07%       | 15,28% | 5,65%  |
| 5        | 831401                     | Nordjyllands Landbrugsskole                                                | 76,87%       | 19,40% | 3,73%  |
| 6        | 727401                     | Handelsfagskolen                                                           | 75,42%       | 8,75%  | 15,83% |
| 7        | 739303                     | Den Økologiske Landbrugsskole på Kalø                                      | 70,31%       | 27,34% | 2,34%  |
| 8        | 513301                     | Gråsten Landbrugsskole                                                     | 69,03%       | 27,88% | 3,10%  |
| 9        | 557302                     | Sydjyllands Landbrugsskole                                                 | 68,75%       | 19,38% | 11,88% |
| 10       | 791300                     | Asmildkloster Landbrugsskole                                               | 67,27%       | 25,45% | 7,27%  |
| 11       | 615300                     | Bygholm Landbrugsskole                                                     | 67,24%       | 29,31% | 3,45%  |
| 12       | 565301                     | Grindsted Landbrugsskole                                                   | 66,03%       | 32,54% | 1,44%  |
| 13       | 461301                     | Dalum Landbrugsskole                                                       | 64,49%       | 30,20% | 5,31%  |
| 14       | 621407                     | AMU SYD                                                                    | 60,38%       | 0,00%  | 39,62% |
| 15       | 657303                     | Agroskolen Hammerum                                                        | 55,88%       | 31,86% | 12,25% |
| 16       | 707403                     | Djurslands Erhvervsskoler                                                  | 47,70%       | 38,51% | 13,79% |
| 17       | 319301                     | Landbrugsskolen Sjælland - Høng                                            | 40,00%       | 60,00% | 0,00%  |
| 18       | 751314                     | Dansk Center for Jordbrugsuddannelse                                       | 33,57%       | 37,76% | 28,67% |
| 19       | 101403                     | Hotel- og Restaurantskolen                                                 | 28,62%       | 40,64% | 30,74% |